## PROCEDURA PER VISUALIZZARE IL PAGELLINO DELLO SCRUTINIO FINALE (SCUOLA PRIMARIA E SECONDARIA DI IGRADO)

1. Accedere al Registro Elettronico **Argo Famiglia**, (si trova anche in alto a sinistra nel sito della scuola) o dal seguente link:

http://www.sc14340.scuolanext.info/

Inserire il Codice Scuola sc14340

2. Inserire le proprie credenziali (Nome Utente e Password):

| Famiglia                                                                                                    |                                                            |
|----------------------------------------------------------------------------------------------------|------------------------------------------------------------|
| ·····································                                                                                            |                                                            |
| sc14340                                                                                                    | Ciao!                                                      |
| Nome Utente: Password <u>Recupera la password</u>                                                                                | Questa è la nuova modalità di accesso di<br>Argo Software. |
| Cliccando su "Ricordami" non dovrai più autenticarti su<br>questo dispositivo per accedere alle applicazioni.<br>Informativa SSO | Argo Software                                              |
| ENTRA                                                                                                    | Algo continuite                                            |

2. Cliccare su **Documenti** per aprire il menu, poi su **Bacheca, successivamente su "Bacheca documenti** personali", troverete un terzo "Documento di Valutazione Scrutinio Finale Anno Scolastico 2021/2022". Cliccare su Conferma presa visione ed infine su Pagellino\_SF.pdf per scaricare sul proprio dispositivo il Documento di Valutazione.

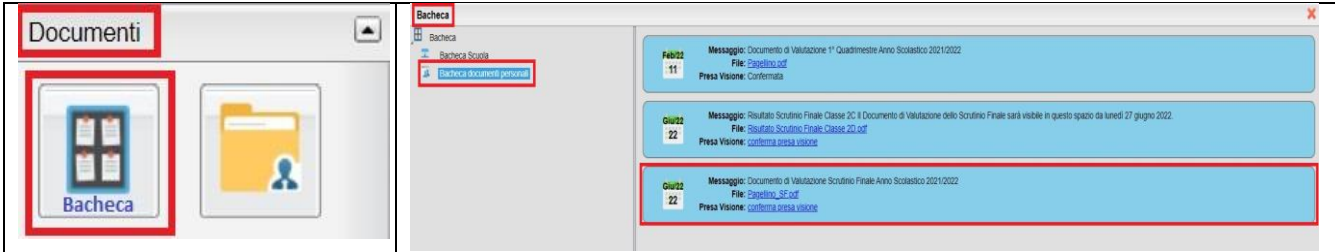